## Gerar Numeração de RA Manual

1/3

Esta opção do sistema efetua a geração de uma relação contendo um intervalo de numeração de Registros de Atendimento, para uso de forma manual quando da inserção de uma RA não automatizada, podendo ser acessada no caminho GSAN > Atendimento ao Público > Registro Atendimento > Gerar Numeração de RA Manual.

Ao ser acionada, sempre a partir do Menu Principal do sistema, será exibido o último valor gerado para Numeração de RA Manual, e será solicitado que sejam obrigatoriamente informados:

- Quantidade Solicitada;
- Unidade Organizacional.

Você deverá informar os dados acima e clicar no botão **Gerar** para solicitar ao sistema a efetivação da geração da "Relação de Numeração de RA Manual ".

Após acionar o botão Gerar, o sistema verificará se os campos obrigatórios foram preenchidos.

|                             | Gsan -> Atendimento a      | o Publico -> Registro Atendimento -> | Gerar Numeracao de RA Manual |
|-----------------------------|----------------------------|--------------------------------------|------------------------------|
| Gerar Relação de            | Numeração Manual           |                                      |                              |
|                             | ~                          |                                      |                              |
| Para gerar a relação de nu  | meração manual, informe os | s dados abaixo:                      | Ajuda                        |
| Último Valor Gerado:        | 000136537-1                |                                      |                              |
| Quantidade Desejada:*       |                            |                                      |                              |
| Unidade<br>Organizacional:* | R                          |                                      | Ø                            |
| Desfazer Cancelar           |                            |                                      | Gerar                        |
|                             |                            |                                      |                              |
|                             |                            |                                      |                              |
|                             |                            |                                      |                              |
|                             |                            |                                      |                              |
|                             |                            |                                      |                              |
|                             |                            |                                      |                              |
|                             |                            |                                      |                              |
|                             |                            |                                      |                              |
|                             |                            |                                      |                              |
|                             |                            |                                      |                              |

Last update: 31/08/2017 ajuda:gerar\_numeracao\_de\_ra\_manual https://www.gsan.com.br/doku.php?id=ajuda:gerar\_numeracao\_de\_ra\_manual&rev=1427919356 01:11

## **Preenchimento dos Campos**

| Campo                        | Orientações para Preenchimento                                                                                                    |
|------------------------------|----------------------------------------------------------------------------------------------------|
| Quantidade Desejada(*)       | Campo obrigatório - Este campo deverá ser preenchido com a quantidade<br>de "Numeração de RA Manual", que se deseja que seja impressa na relação<br>a ser gerada.                                                                                                    |
| Unidade<br>Organizacional(*) | Campo obrigatório - Informe, ou selecione a "Unidade Organizacional".<br>Você deverá informar o código de uma "Unidade Organizacional", e teclar<br>"Enter", ou clicar no botão "Pesquisar" $oldsymbol{R}$ , que fica ao lado do campo.<br>Neste caso será apresentada uma tela de "popup", onde será possível<br>Pesquisar Unidade Organizacional cadastradas.<br>Após a informação do código de uma "Unidade Organizacional", ou da<br>seleção de uma "Unidade Organizacional" na tela de pesquisa, o sistema<br>apresentará a descrição da "Unidade Organizacional" no campo<br>correspondente.<br>Para limpar o campo, clique no botão $\widehat{\mbox{semponder}}$ ao lado do campo. |

## Gerar Relação

Após clicar no botão **Gerar** e não houver nenhuma inconsistência no conteúdo dos campos da tela, o sistema efetuará a geração da relação "Numeração de RA Manual", conforme procedimentos descritos em "Informações - Como Gerar Relatório".

Observação: Os campos obrigatórios estão marcados com um asterisco vermelho.

## Funcionalidade dos Botões

| Botão    | Descrição da Funcionalidade                                                                                                    |
|----------|----------------------------------------------------------------------------------------------------|
| R        | Utilize este botão para ativar a funcionalidade "Pesquisar Unidade Organizacional".<br>Deve ser utilizado quando você não souber qual é o código da "Unidade<br>Organizacional" que deseja informar.<br>Ao clicar no botão, o sistema apresentará a tela de "Pesquisar Unidade<br>Organizacional". |
| Ì        | Utilize este botão para limpar as informações existentes relacionadas ao campo<br>"Unidade Organizacional".                                                                                                    |
| Desfazer | Utilize este botão para fazer com que a tela volte ao seu estado inicial de exibição.                                                                                                    |
| Cancelar | Utilize este botão para fazer com que o sistema encerre, sem salvar o que está sendo feito, e volte para a tela principal.                                                                                                    |

Base de Conhecimento de Gestão Comercial de Saneamento - https://www.gsan.com.br/

| 22/08/2025 | 02:55 |
|------------|-------|
|------------|-------|

| Botão | Descrição da Funcionalidade                                                                                                    |
|-------|----------------------------------------------------------------------------------------------------|
| Gerar | Utilize este botão para solicitar ao sistema a efetivação da geração da "Numeração de<br>RA Manual ".<br>Ao ser acionado o sistema irá efetuar as validações para verificar se os campos<br>obrigatórios foram preenchidos. |

Clique aqui para retornar ao Menu Principal do GSAN

From: https://www.gsan.com.br/ - Base de Conhecimento de Gestão Comercial de Saneamento

Permanent link: https://www.gsan.com.br/doku.php?id=ajuda:gerar\_numeracao\_de\_ra\_manual&rev=1427919356

Last update: 31/08/2017 01:11

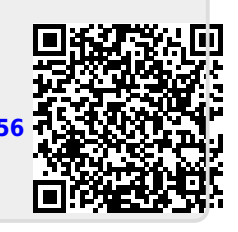

3/3